## キャリア・就職支援システム「麻布大学キャリアナビ」

### 「麻布大学キャリアナビ」は、次のことができる本学のキャリア・就職支援システムです。

- ▶企業等(病院・動物病院含む)から本学に届くインターンシップや求人情報が検索・閲覧できます。
- ▶各種セミナーなど支援行事や就職相談室の予約ができます。
- ▶キャリア・就職支援課からのお知らせや就職活動に役立つ情報・各種申請書類を取得することができます。
- ▶ 在学中に必ず行う届出(進路希望登録&進路報告)を Web 上から行えます。

これらが、すべて Web 上から行えるため、窓口の時間外や土日・祝日でも利用可能です。(スマートフォンやタブレットなどからで も可能)本学の学生にとって欠かせないシステムです。積極的に活用しましょう。

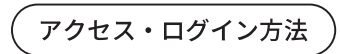

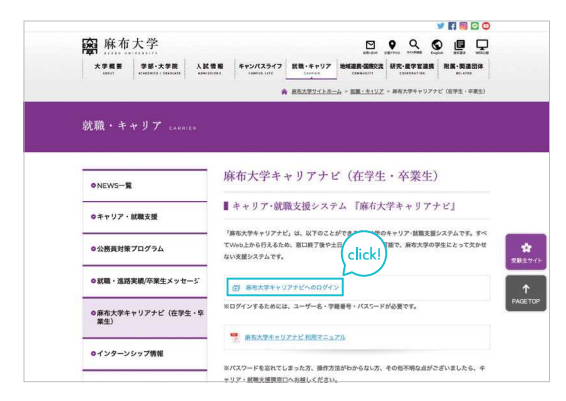

本学ホームページ「就職・キャリア」ページの 【麻布大学キャリアナビ】からアクセス

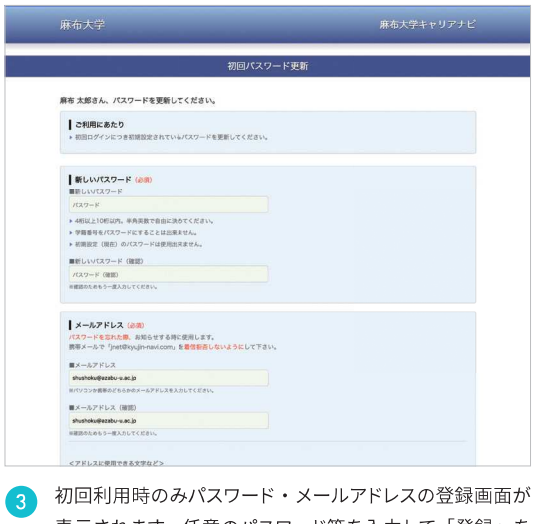

初回利用時ののパスワード・スールパドレスの豆球回面が 表示されます。任意のパスワード等を入力して「登録」を クリック。

| Control Control C | サーバスシアナンスのお助しせ<br>4月1日1日、年前の時のの、中日<br>メンチナンスのためービスモー部<br>ユーザー名<br>フーザー名<br>学生影号<br>7120-ド<br>7120-ド<br>7120-ド | へのロジイジ<br>1980009<br>停止させて発きます。 |
|----------------------------------------------------------------------------------------------------|----------------------------------------------------------------------------------------------------|---------------------------------|
|                                                                                                    |                                                                                                    | 949                             |

ユーザー名・学籍番号・パスワードを入力してログインし ます。不明な方は、キャリア・就職支援課窓口までお問い 合わせください。

|                                                                                                    | ian.                                                                                                    |                                                                                          |   |
|----------------------------------------------------------------------------------------------------|----------------------------------------------------------------------------------------------------|------------------------------------------------------------------------------------------|---|
|                                                                                                    | MENU                                                                                                    |                                                                                          |   |
| 求人を検索する )<br>ここをクリック1                                                                                                    | ■サーバメンテナンスのお知らせ<br>4月11日(土) 午前5時30分~ 午前5時00分<br>メンテナンスのためワービスを一時停止させて頂きます。                                                                                                    |                                                                                          |   |
| 求人MENU                                                                                                    | お知らせ                                                                                                    |                                                                                          |   |
| <ul> <li>○国家の公共毎日間だお増加</li> <li>◇人事数間長少</li> <li>◇人事数間長少</li> <li>◇回惑意味人事センター</li> <li>◇列動流道長&gt;</li> <li>&gt;&gt;</li> <li>&gt;&gt;</li></ul> | <ul> <li>&gt; 2020/03/09 「最先大手+1、「フセ」, 学生的ジェ</li> <li>&gt; 2020/03/09 「国際) 3月1(日の)ショネの「国際</li> <li>&gt; 2020/02/27 「日午生 - 9支5月1日のや11「第6大学+</li> <li>&gt; 2020/02/27 2020年3月1日のや11「第6大学+</li> <li>ログインが出来ても、「登</li> </ul> | マステムのリニューアルについて<br>補助変」における希腊について<br>といトの中止 及び 新聞新聞家の利用について<br>マリアナビ』 家人家の公開について(2021年3月 |   |
| <ul> <li>・インターンシップ求人</li> <li>【初期登録<br/>→ 流路希望登録 未登録</li> </ul>                                                                                                    | 録」を行わない限り、各種メ<br>ニューは利用できません。                                                                                                    | <b>児田者マニュアル (キャリアナビ)</b>                                                                 | > |
| <ul> <li>&gt; インクーンシップ求人</li> <li>初期登録</li> <li>&gt; 流路希望登録 未登録</li> <li>&gt; 会員登録・変更</li> </ul>                                                                                                    | 録」を行わない限り、各種メ<br>ニューは利用できません。                                                                                                    | 10月者マニュアル (キャリアナビ)<br>20回カード (お湯和田安安の利用)<br>20回知用は数約30余 (公力)                             | > |

「会員登録1・2年次(獣医学科1~4年次)」、「進路希望 登録3・4年次(獣医学科5・6年次)」を行った後、各種 メニューが利用可能となります。

## キャリアナビの使い方

| 求人を検索する     ここをクリック1      ジス人転転間には地理     く気素電気には地理     マーズメンデナンスのに      シストンスの      マーズンスの      マーズンスの      マーズンスの      マーズンスの      マーズンスの      マーズンスの      マーズンスの      マーズン      マーズン      マーズン      マーズン      マーズン      マーズン      マーズン      マーズン      マーズン      マーズン      マーズ      マーズン      マーズン      マーズン      マーズン      マーズン      マーズ      マーズン      マーズン      マーズ      マーズン      マーズ      マーズ       マーズ      マーズ       マーズ                                                                                                    | ンスのお知ら<br>15時30分 ~<br>5サービスを<br>9 「麻布大切<br>9 【重要】3<br>7 【在学生・<br>7 2020年3J<br>卒業・修了・                | 年前9時<br>一時停止                                         | 100分<br>:させて頂:<br>アナビ」学<br>3(月)以降・<br>3けお知ら     | <b>*ます。</b><br>生向け: | ×12=1.0 |           |                     |          |               |     |
|----------------------------------------------------------------------------------------------------|----------------------------------------------------------------------------------------------------|------------------------------------------------------|-------------------------------------------------|---------------------|---------|-----------|---------------------|----------|---------------|-----|
| 東人を検索する<br>ことをクリック1         単ケーパメンテナ:<br>AllTileLity imp<br>AllTileLity imp<br>AllTileLi | ×スのお知ら<br>15時30分 ~<br>かサービスを<br>9 「麻布大切<br>9 「鹿東」3<br>7 [在学生・<br>7 2020年3]<br>卒業・修了                 | せ<br>午前9時<br>一時停止<br>ドキャリン<br>月16日<br>卒業生日<br>月1日のP  | 100分<br>:させて頂<br>:<br>アナビ。学<br>3(月)以降<br>3(月)以降 | <b>5ます。</b><br>生向け: | システトの   |           |                     |          |               |     |
| スムを使来する<br>ここを2919ク1<br>また、人類医いう無に関連体理<br>く、表現に同じた確定<br>、 かから異に関連体理<br>く、素質に関連体理<br>、 なから異に関連体理<br>、 なから異に関連体理<br>、 ながら異に関連体理<br>、 ながら異に関連体理<br>、 ながら異ないかっ<br>、 マイネ人管理圏へ                                                                                                    | 15時30分~<br>0サービスを<br>9 「麻布大雪<br>9 【重要】3<br>7 【在学生・<br>7 2020年3】<br>卒業・修了                            | 午前9時<br>一時停止<br>時停止<br>二日16日<br>卒業生印<br>引日のP<br>予定ので | 100分<br>Lさせて頂<br>アナビ」学<br>日(月)以降<br>りけお知ら       | *ます。<br>生向け:        | シュテトの   |           |                     |          |               |     |
| まま入MENU         ままたしていたい         おりたいの           「家人MENU         2         お知らせ、           「家人MENU         2         お知らせ、           「家人MENU         2         お知らせ、           「水の市田市町加速市市         2020/300         2020/300           「ご開催用人またンクー、         2020/02/21         2020/02/21           ・マイネ人管理画本へ         2020/02/21         2020/02/21                                                                                                    | <ul> <li>・ビスを</li> <li>「麻布大引</li> <li>【重要】3</li> <li>【在学生・</li> <li>7 2020年3/<br/>卒業・修了・</li> </ul> | - 時停止<br>: キャリ:<br>: 月16日<br>卒業生日<br>引1日OP           | Eさせて頂<br>アナビ」学<br>日(月)以降<br>時けお知ら               | *ます。<br>生向け:        | システトの   |           |                     |          |               |     |
|                                                                                                    | <ul> <li>「麻布大雪</li> <li>「重要] 3</li> <li>【在学生・</li> <li>7 2020年3/<br/>卒業・修了・</li> </ul>              | キャリ:<br>月16日<br>卒業生師<br>月1日OP                        | アナビ」学<br>日(月)以降<br>りけお知ら                        | 生向け:                | システトの   | _         | -                   |          |               |     |
| Imax.com 50 // 104 // 104 //                                                                                                    | <ul> <li>「麻布大雪</li> <li>【重要】3</li> <li>【重要】3</li> <li>【在学生・</li> <li>2020年3J<br/>卒業・修了・</li> </ul>  | キャリン<br>月16日<br>卒業生<br>月1日のP                         | アナビ」学<br>日(月)以降<br>りけお知ら                        | 生向け                 | システレク   |           |                     |          |               |     |
|                                                                                                    | <ul> <li>[重要] 3</li> <li>[在学生・</li> <li>2020年3)</li> <li>卒業・修了・</li> </ul>                          | 月16日<br>卒業生<br>1日のP                                  | ) (月)以降)<br>句けお知ら                               |                     |         | 11        | 1.00                | Liz.     |               |     |
| <ul> <li>&gt; 国際機関人事センター</li> <li>&gt; 2020/(2/27)</li> <li>&gt; マイ求人管理画面へ</li> <li>&gt; 2020/(2/27)</li> </ul>                                                                                                    | 【在学生 ·<br>2020年3)<br>卒業 ·修了                                                                         | 卒業生<br>11日OP                                         | 向けお知ら                                           | D TREE              | 此相跡堂    | における根     | use o               | UT.      |               |     |
| → マイ求人管理直面へ                                                                                                    | 2020年3)<br>卒業·修了                                                                                    | 11EOP                                                |                                                 | せ] イ/               | ペントの中   | 止及び創      | 職相認                 | 軍の利用の    | TUCS          |     |
|                                                                                                    | 卒業·修了                                                                                               | 来市の**                                                | 'EN I 『麻                                        | 布大学                 | キャリアナ   | ビ』 求人     | 東の公開                | RONT     | (2021         | 43月 |
|                                                                                                    | 1                                                                                                   | 1 IEWIT                                              | 生向け)                                            |                     |         |           |                     |          |               |     |
| インターンシップ                                                                                                    |                                                                                                    |                                                      |                                                 |                     |         |           |                     |          |               |     |
| トインターンシップ求人 3トピックス                                                                                                    |                                                                                                    |                                                      |                                                 |                     |         |           |                     |          |               |     |
| 初期登録                                                                                                    | アナビについ                                                                                              | 7                                                    |                                                 | >                   | 利用者     | マニュアル     | (++                 | 92+P3    |               |     |
| > 道路希望登録 未登録<br>キャリア・試験                                                                                                    | と接線につい                                                                                              | て(相助                                                 | (員紹介)                                           | >                   | 相談力・    | - 1 (9/38 | 相談家                 | の利用)     |               |     |
| ▶ 会員登録・変更<br>就職活動ガイド:                                                                                                    | 772019                                                                                              |                                                      |                                                 | >                   | 就職握     | 电试验阶成     | 金 (Ht               | 力        |               |     |
| ▶利用規約<br>2019インターン                                                                                                    | シップ中語書                                                                                              | (周候)                                                 | 會録者用)                                           | >                   | [27]88  | 武(7月1日·   | ~版示!                | [(会)] 周期 | 建物            |     |
| 行事面談予約                                                                                                    |                                                                                                    |                                                      |                                                 |                     | (SAM    | PLE)      |                     |          |               |     |
| ▶ 支援行事の参加予約                                                                                                    |                                                                                                    |                                                      |                                                 |                     |         |           |                     |          |               |     |
| ト 個人 (ダループ) 医数子的 マイスケジュ                                                                                                    | <i>I</i>                                                                                            |                                                      |                                                 |                     |         |           |                     |          |               |     |
| 進路報告                                                                                                    |                                                                                                    |                                                      | 《前月                                             | 2020                | 年3月     | 翌月)       |                     |          |               |     |
| > 内定企業(団体)の登録(就 日                                                                                                    | 月                                                                                                   |                                                      | 火                                               | 2                   | ĸ       | *         |                     | 金        |               | ±   |
| 1 212                                                                                                    | R                                                                                                   | 13                                                   | 21                                              | 4                   | 21      | 5         | <i>R</i> <b>1</b> 6 |          | 217           | A   |
| 学・その他)未登録                                                                                                    |                                                                                                    |                                                      |                                                 |                     |         |           |                     |          |               |     |
| パスワード問い合わせ 8 🖄 9                                                                                                    | R                                                                                                   | 10                                                   | - 20                                            | 11                  | -       | 12        | ACI 18              | 3        | <b>Cal</b> 14 | Æ   |
| ▶ パスワード問い合わせ                                                                                                    |                                                                                                    |                                                      |                                                 |                     |         |           |                     |          |               |     |
| 15 201 1                                                                                                    | 6 R                                                                                                 | 17                                                   | 21                                              | 18                  | 2       | 19        | 10 2                | D        | 21 21         | e   |
|                                                                                                    |                                                                                                    |                                                      |                                                 |                     |         |           |                     |          |               |     |
| 20 24 2                                                                                                    |                                                                                                    | 1.24                                                 |                                                 | 26                  | and a   | 24        | -                   |          | 21 AC         |     |
| 22 23 2                                                                                                    | 5 E                                                                                                 | a 24                                                 | 20                                              | 20                  |         | 0         | ~ 2                 |          | 28            | 2   |
|                                                                                                    |                                                                                                    |                                                      |                                                 |                     |         |           |                     |          |               |     |

#### ● 進路希望登録

(希望する進路について)最初に必ず行ってくださ い。登録は職業安定法で義務付けられています。

#### 2 お知らせ

キャリア・就職支援課からの大切なお知らせです。 定期的にチェックするようにしましょう。

### 3トピックス

就職活動に役立つ情報やインターンシップなど各 種申請書類を取得することができます。

#### 4 支援行事の参加予約

各種セミナー・説明会など支援行事の予約が Web 上から行えます。

#### 5 個人 (グループ) 面談予約

本学の就職相談室の予約が Web 上から行えます。 積極的に活用しましょう。

#### 6 インターンシップ求人

企業等から本学に届くインターンシップ情報を Web上から検索・閲覧できます。

### ⑦ 求人(情報)を検索する

企業等から本学に届く求人情報・応募方法につい て、Web 上から検索・閲覧できます。

### 8 進路報告

内定や、進路が決定した場合は、必ずこちらから 報告してください。

## 応募に必要な書類をそろえよう

求人先に応募する際は、一般的に次の書類が必要になります。企業によっては、「推薦書(状)」の提出を求める場合がありますので、「求 人票」などで提出書類をよく確認してください。提出を求められてから焦らないためにも、あらかじめ多めに準備しておきましょう。

| 履歴書           | 大学指定の「履歴書」は、学内の大学生協売店にて販売しています。                                                                                                    |
|---------------|----------------------------------------------------------------------------------------------------|
| 卒業見込証明書(300円) | 証明書自動発行機(8号館1階)にて発行しています。(4年次4月以降に発行)                                                                                                    |
| 成績証明書(300円)   | 証明書自動発行機 (8号館1階) にて発行しています。                                                                                                    |
| 健康診断証明書(300円) | 証明書自動発行機(8号館1階)にて発行しています。(診断結果が異常なしの場合)                                                                                                    |
| 学校推薦書(300円)   | 発行を希望する場合は、「キャリア・就職支援課」にて申し込みを行ってください。発行には数日か<br>かりますので、早めに申し込みましょう。原則として、推薦書を提出した企業等に対する「内定辞退」<br>は認められませんので、入社する意思がはっきり決まってから、提出するようにしてください。 |

※証明書の使用可能期間は発行日から3か月です。

# 麻布大学キャリアナビ 利用者マニュアル【※スマートフォン版】

## アクセス方法

大学HPまたはQRコードからアクセスしてください

初回ログイン時

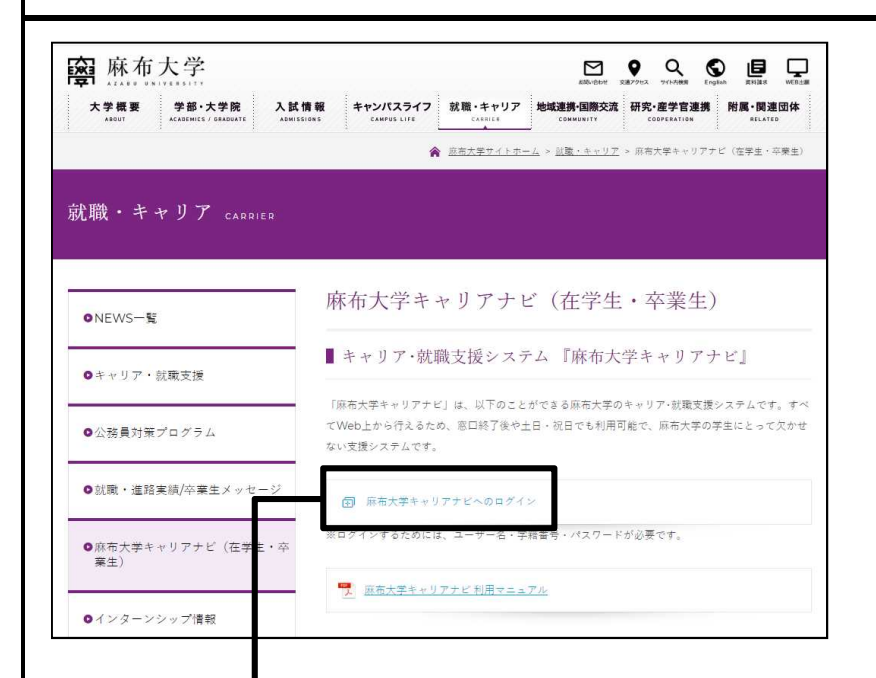

## ※QRコードはこちら

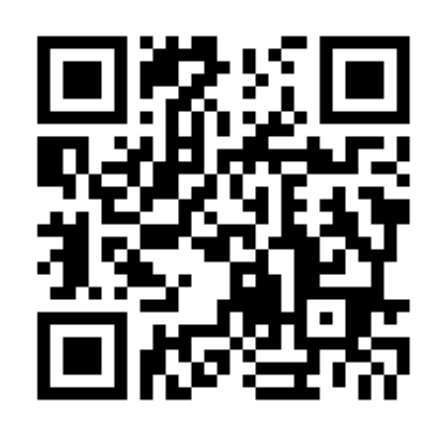

### ログイン画面

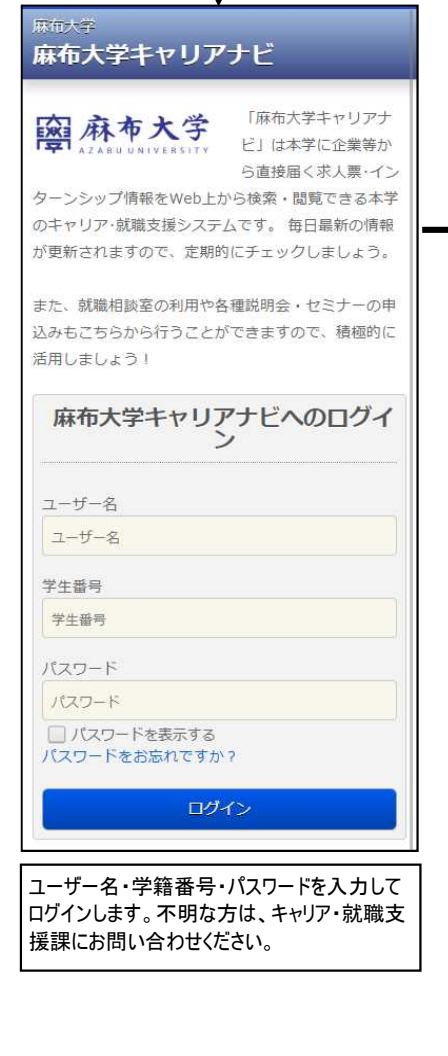

## 前面面へ戻る 初回パスワード更新 日本太郎さん、パスワードを更新してください。 ご利用にあたり 初回ログインにつき初期設定されているパスワードを更新してくだ さい。 新しいパスワード (必須) ■新しいパスワード パスワード ・4桁以上10桁以内。半角英数で自由に決めてください。 > 学籍番号をパスワードにすることは出来ません。 ・初期設定(現在)のパスワードは使用出来ません。 ■新しいパスワード (確認) パスワード(確認) ※確認のためおう一度入力してください メールアドレス (必須) パスワードを忘れた際、お知らせする時に使用します。 携帯メールで「jnet@kyujin-navi.com」を著信拒否しないようにし てください。 ■メールアドレス メールアドレス Eパソコンか携帯のどちらかのメールアドレスを入力してください ■メールアドレス (確認) メールアドレス(確認) ↓ ※確認のためもう一度入力してください。 初回利用時のみ、パスワードの更新画面が 表示されます。任意のパスワードに変更、メー ルアドレスを入力し、「登録」を選択します 1.」 (こりオト) をアトレス内に 送受信できない場合がおります。

## トップ画面 前東南へ戻る -HOME 2020年01月01日 お知らせ 1979日:2020年04月01日 NEWI 夏休み中のキャリアセンターについて ■休み期間中は、通常通り9:00~18:00まで開発しています。 [# ||は二つらう| 01H NEWI 公務員対策センター ■年、公務員志能の学生に大人気のセミナーを今年も開催します! 詳細は こちらう MENU 求人を検索する ここをクリック! 求人MENU 11111580(469,2493) ) 宋校·訪問企業情報 7校胜周一章 ) 田東公務員 地方公演司 ) 国際機関人事センタ マイホ人教理 インターンシップ インターンシップ来人 初期登録 #四前前日間 ) 会而登録·变更 メール配信雪保-安要 > 利用规约 支援行事·面談予約 ) 個人 (クループ) 面談子的 支援行手の意加予約 谁路朝告

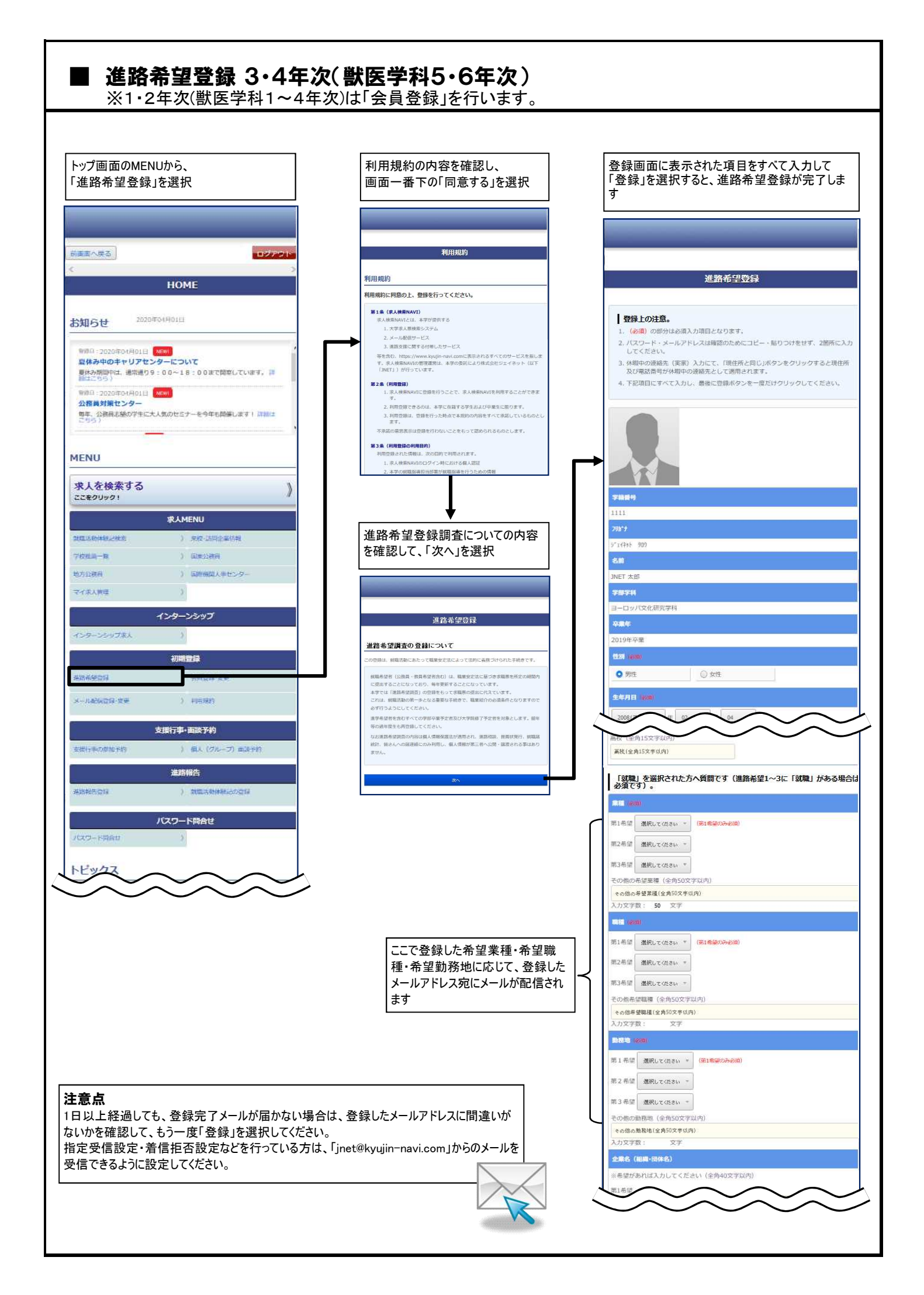

## ■ 求人情報の検索・閲覧(1)

| _                                                                                                    |                                                                                                    |
|----------------------------------------------------------------------------------------------------|----------------------------------------------------------------------------------------------------|
| 前面面へ笑る                                                                                                    | ログアクト                                                                                                    |
| c.                                                                                                    | 3                                                                                                    |
|                                                                                                    | HOME                                                                                                    |
| お知らせ 2020                                                                                                    | #54月01日                                                                                                    |
| <ul> <li>9時日:2020年04月01日</li> <li>算休み中のキャリアセ:<br/>夏休み期回中は、退常通り<br/>1812/05)</li> <li>9時日:2020年04月01日</li> <li>公務員対策センター</li> <li>申年、公務局志録の学生にこ<br/>こちらう</li> </ul>                                                                                                    | (100)<br>シターについて<br>9 : 00~18 : 00まで開帯しています。 (2)<br>(100)<br>大人気のセミナーを今年も開催します   23部には                                                                                                    |
| MENU                                                                                                    |                                                                                                    |
|                                                                                                    |                                                                                                    |
| 求人を検索する                                                                                                    |                                                                                                    |
| 求人を検索する<br>ここをクリック!                                                                                                    | JR A MENLI                                                                                                    |
| 求人を検索する<br>ここまクリック!                                                                                                    | <b>求人MENU</b><br>) 宋妃-5周慶編結報                                                                                                    |
| 求人を検索する<br>ここを909991<br>20日三日04年92日から<br>7位世紀一日                                                                                                    | <ul> <li>泉人MENU</li> <li>) 泉の山田位都行和</li> <li>) 田奈公園内</li> </ul>                                                                                                    |
| 求人を検索する<br>ここをクリック !<br>対応10月4時に住ち<br>7位元為一覧<br>地方12月月                                                                                                    | <ul> <li>         来人MENU         <ul> <li>             来校-訪問企業特徴             </li> <li>             田康公務員             </li> <li>             国康公務員             </li> <li>             国康会務員             </li> </ul> </li> </ul>                                                                                                    |
| 求人を検索する<br>ここをクリック:<br>20月3日の時期に使意<br>7位月二日<br>地方12月6日<br>マイル人所提                                                                                                    | 求人MENU         ) 完成「活用企業活程           ) 完成「活用企業活程           ) 国際公務所           ) 国際協能人手センター           )                                                                                                    |
| 求人を検索する<br>ここをクリック!<br>和国ニの付約20次的<br>7位年間一覧<br>地方正満用<br>マイ永人興任                                                                                                    | 求人MENU         ) 果設で活用企業結構           ) 里陸公準員         ) 国際機関人手センター           )         国際機関人手センター           )         コンターンシップ                                                                                                    |
| 求人を検索する<br>ここをクリック!<br>(2015年の)<br>(2015年の)<br>(2015<br>(2015年)<br>(2015年)<br>(2015<br>(2015年))<br>(2015<br>(2015<br>(2015<br>(2015年))<br>(2015<br>(2015<br>(20 | 求人MENU           ) 完成-活用企業結果           ) 国際規模人単センター           )           インターンシップ           )                                                                                                    |
| 求人を検索する<br>ここをクリック1 30回送的付約に使き 7位担当一発 5万万元満用 7イジス)等望 インターンシップ支入                                                                                                    | 求人MENU     ) 年校 訪問企業特徴       ) 年校 訪問企業特徴       ) 国際機能人参センター       )       インターンシップ       )       初端電録                                                                                                    |
| 求人を検索する<br>ここをクリック !<br>************************************                                                                                                    | 求人MENU     ) 泉校、湖田企業結果       ) 田原公務員       ) 田原公務員       ) 田原公務員       )       インターンシシップ       )       初期登録       ) 会員会算・変更                                                                                                    |
| 求人を検索する<br>ここをクリック:<br>就皿三約件様と状态<br>7校用高一覧<br>地方公務局<br>マイズ人賞理<br>必須希望言様<br>メールを転行得で更<br>メールを転行得で更更                                                                                                    | 求人MENU         ) 来校、湖田企業結果           ) 田原公園員         ) 田原公園員           ) 田原公園員         )           ) 田原公園員         )           ) 田原公園員         )           ) 田原公園員         )           ) 田原公園員         )           ) 田原公園員         )           ) 田原公園員         )           ) 田原田園田         )           ) 日原田田         )           ) 日原田         )           ) 日原田         )           ) 日原田町         )                                                                                                    |
| 求人を検索する<br>ここをクリック:<br>(1)<br>(1)<br>(1)<br>(1)<br>(1)<br>(1)<br>(1)<br>(1)                                                                                                    | 求人MENU     ) 来校-活開除業所発       ) 田奈公務員       ) 田奈公務員       ) 田奈公務員       ) 日奈公務員       )       インクーンシップ       )       初期監護       ) 会員監督/支援       ) 川田規約                                                                                                    |
| 求人を検索する<br>ここをクリック1 対理三年の地球に対応。 対理三年の地球に対応。 ブク世典一発 地方記録所 マイホス集団 インターンシップ末人 単応希望登録 メール紀(回貨・登里)                                                                                                    | 求人MENU           》           》           》           》           》           》           ()           ()           ()           ()           ()           ()           ()           ()           ()           ()           ()           ()           ()           ()           ()           ()           ()           ()           ()           ()           ()           ()           ()           ()           ()           ()           ()           ()           ()           ()           ()           ()           ()           ()           ()           ()           ()           ()           ()           ()           ()           ()           ()           ()           ()                                                                                                    |
| 求人を検索する<br>ここをクリック:<br>コロニの付款と対応<br>つた三二一年<br>もた三次月<br>マイホ人則県<br>インワーンシップ求人<br>の<br>の<br>の<br>メール紀(の目外を生<br>メール紀(の目外を生<br>大一小紀(の目外を生<br>大一)、<br>和(の日本)、<br>(1)、<br>(1)、<br>(1)、<br>(1)、<br>(1)、<br>(1)、<br>(1)、<br>(1                                                                                                    | 求人MENU         )         宗和(三田)(本部所有)           )         田康公清明           )         田康公清明           )         田康公清明           )         田康公清明           )         田康公清明           )         田康公清明           )         田康公清明           )         日           )         日                                                                                                    |
| 求人を検索する<br>ここをクリック1           就理三的体験と始め           対理三的体験と始め           プロガニー発           地方正義尚           マイホ人教徒           インターンシップネ人           地方正義尚受賞塚           メール影响賞保護学           支援行争の参加十将                                                                                                    | 求人MENU         )         東京(三川中単将着)           )         東京(三川中単将着)           )         田康公清前           )         田康公清前           )         田康公清前           )         田康公清前           )         田康公清前           )         田康公清前           )         田康公満前           )         田康公満前           )         田康公満前           )         田康公満前           )         田康公満前           )         田康公満前           )         日本公満前           )         日本公満前           )         日本公満前           )         日本公満前           )         日本公満前           )         日本公満           )         日本公満           )         日本公満           )         日本公満           )         日本公満           )         日本公満           )         日本公満           )         日本公満           )         日本公満           )         日本公共           )         日本公共           )         日本公共           )         日本           )         日本                                                                                               |
| 求人を検索する<br>ここをクリック:<br>(1)<br>(1)<br>(1)<br>(1)<br>(1)<br>(1)<br>(1)<br>(1)                                                                                                    | 求人MENU         第代で活用企業が発行           ) 用作公理目         第代で活用企業が発行           ) 目前公理目         1           () 日前公理目         1           () 日前公理目         1           () 日前公理目         1           () 日前公理目         1           () 公共日本学校         1           () 公共日本学校         1           () 公共日本学校         1           () 公共日本学校         1           () 公共日本学校         1           () 公共日本学校         1           () 公共日本学校         1           () 公共日本学校         1           () 公共日本学校         1           () 公共日本学校         1                                                                                                    |
| <ul> <li>求人を検索する</li> <li>まこをクリック:</li> <li>コロニの体統と始め、</li> <li>マクホム第一章</li> <li>ホンカス・</li> <li>キンカーンシップ求人</li> <li>キンカーンシップ求人</li> <li>キンカーンシップネーンシップネーンシップシップネーンシップネーンシップシップネーンシップシップネーンシップネーンシップシップシップシップシップシップシップシップシップシップシップシップシップシ</li></ul>                                                                                                    | 求人MENU         )         第40.3000年第4時期         )           )         回時他国人単センター         )           )         回時他国人単センター         )           オンクラーンシシップ         )         )           オの問題課様         )         ()           対問題課様         )         ()           支援行事・画法予約         )         ()         ()           支援行事・画法予約         )         ()         ()           ()         ()         ()         ()           ()         ()         ()         ()           ()         ()         ()         ()           ()         ()         ()         ()           ()         ()         ()         ()           ()         ()         ()         ()           ()         ()         ()         ()           ()         ()         ()         ()           ()         ()         ()         ()           ()         ()         ()         ()           ()         ()         ()         ()           ()         ()         ()         ()           ()         ()         ()         () |

| 「この条件で検索を開始」を選択                                             |      |
|-------------------------------------------------------------|------|
|                                                             |      |
| 的東面へ笑る                                                      | ログアウ |
| 求人検索                                                        |      |
| <b>该当社数</b> :383171                                         |      |
| 求人対象卒年を選択(必須)                                               |      |
| ◎ 2021年卒                                                    |      |
| ◎ 2020年卒                                                    |      |
| 卒年を指定しない(全ての企業を対象)                                          |      |
| 卒業年を崩定していただきますと、下に詳しい選択条件が表示されます。<br>▼                      |      |
|                                                             |      |
| (1)(1)<br>(2)(2)(2)(2)(2)(2)(2)(2)(2)(2)(2)(2)(2)(          |      |
| 会社名から機変                                                     |      |
| 8世縁検索もOK、「愛知」と入力すれば「愛知」を社名に含む会社名を全て検索                       |      |
| 20277<br>2010-11(単作)から48章                                   |      |
| 2010年(半月)から観察                                               |      |
| ミ半角町で入力してください。                                              |      |
| キーワード                                                       |      |
| + ド秋本<br>キーワードから観索                                          |      |
| ※キーワードから環境検索ができます。<br>【例:「デザイン」と入力すればデザインという興趣を良む企業が検索できます】 |      |
| 会社概要                                                        |      |
| 業種を選ぶ (ここをクリック)                                             |      |
| 本社所在地を選ぶ (ここをクリック)                                          |      |
| 上環区分を (ここをクリック)                                             |      |
|                                                             |      |
| 使業員数を追ふ (ここをクリック)                                           |      |
| 求人条件                                                        |      |
| 職種を選ぶ (ここをクリック)                                             |      |
| 勤務地を選ぶ (ここをクリック)                                            |      |
| 採用学科を選ぶ (ここをクリック)                                           |      |
| <del>ፖ</del> ውስ                                             |      |
| お契め企業を選ぶ(ここをクリック)                                           |      |
| 説明会日程を選ぶ (ここをクリック)                                          |      |
| OB / OGを選ぶ (ここをクリック)                                        |      |
| 採用条件を通ぶ (ここをクリック)                                           |      |
| インターンシップを選ぶ (ここをクリック)                                       |      |
| 新義求人を選ぶ (ここをクリック)                                           |      |
|                                                             |      |

新着求人や、説明会日程などが毎週更新 され、検索できます。

| 前面面へ笑る                |                  | לקשם        |
|-----------------------|------------------|-------------|
|                       | 求人検索             |             |
|                       |                  |             |
| 検索結果                  |                  |             |
| <b>検索条件:</b> 【本社所在地】: | 1海道・東北:全て「【上場区分】 | 東証1部        |
| <b>該当社数</b> :3831社    |                  |             |
| 140件中 1~10件目を表示       | ( 1 2 3 4        | S 6 7       |
|                       | 2                |             |
|                       | 最初から検索しなおす       |             |
|                       | この検索条件を保存        |             |
|                       | 登録した条件検索を見る      |             |
|                       |                  | 表示件数 * 韮べ替え |
| 株式会社アイエ               |                  |             |
| 2021年末                |                  |             |
| The second            |                  |             |
| 家人受付日<br>2021年4日1日    |                  |             |
| <b>業福分類</b>           |                  |             |
| 不動産資源業(賃貸・管理)         |                  |             |
| 本社所在地                 |                  |             |
| 大阪府大阪市中央区             |                  |             |
| 不動産売買・仲介・清崩費          | 甲・コンサルティング業務     |             |
| 現本金                   |                  |             |
| 5000万円                |                  |             |
| 從業員数                  |                  |             |
| 15人                   |                  |             |
| 末上場                   |                  |             |
|                       |                  |             |
| 常業間、本務問               |                  |             |
|                       | \$zue~           |             |
|                       | マイキノへ登録          |             |
|                       |                  |             |
| エンジニアリング株式            | 会社               |             |
| 2021年卒                |                  |             |
| 求人受付日                 |                  |             |
| 2021年4月1日             |                  |             |
| <b>業種分類</b>           |                  | $\sim$      |
| $\sim$                |                  | $\sim$      |
|                       | T                |             |
|                       | 1                |             |
|                       |                  |             |
|                       |                  |             |

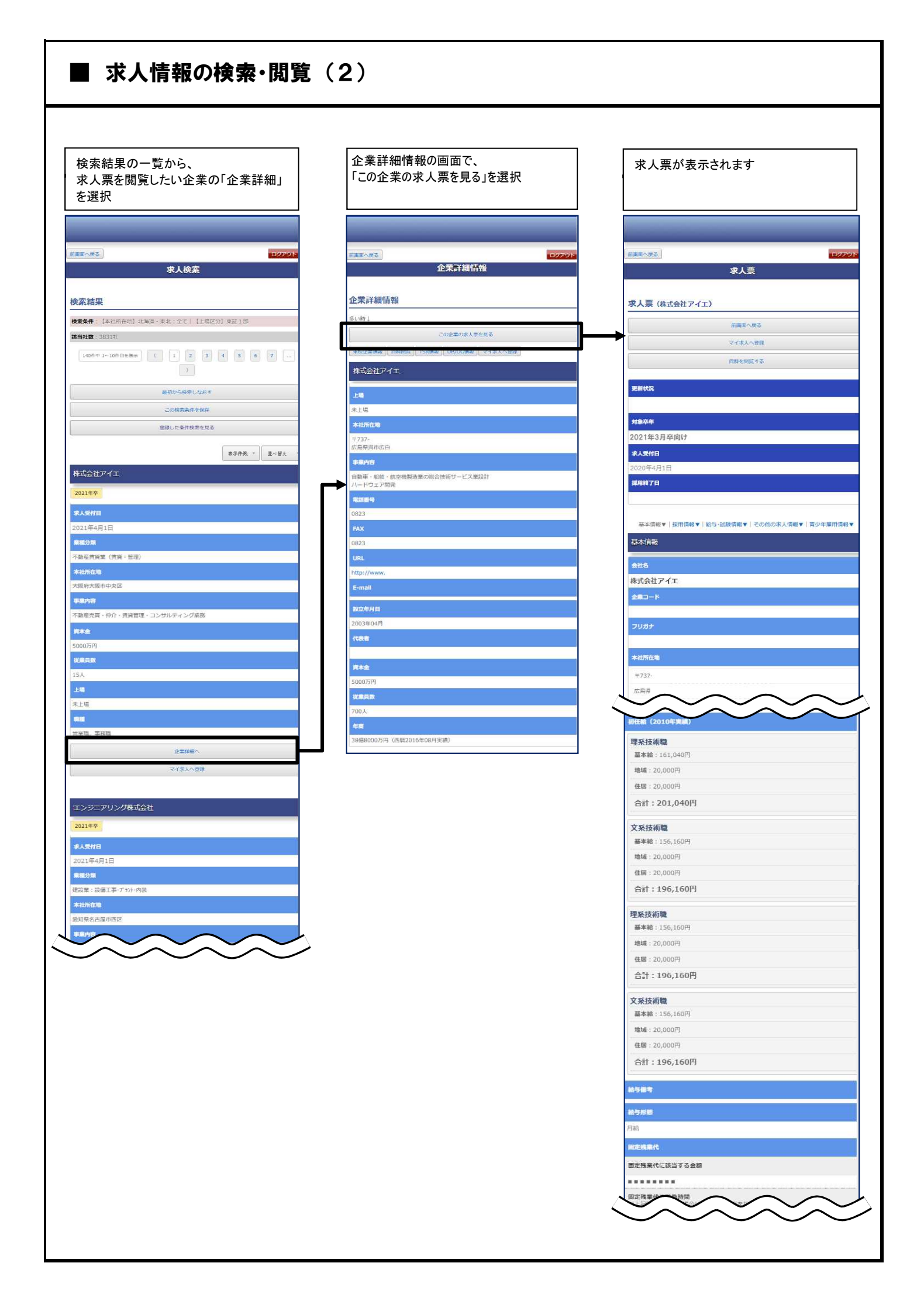

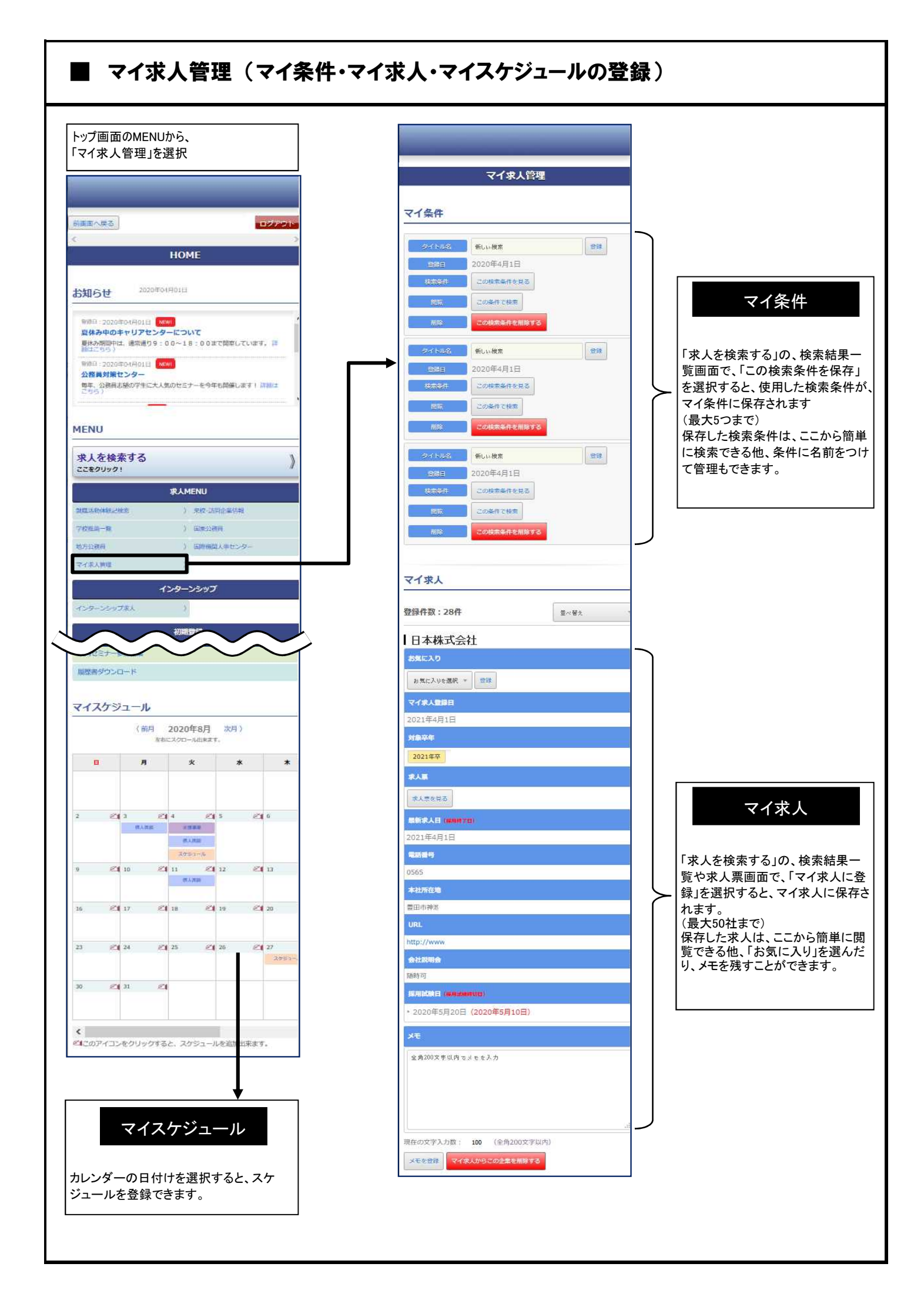

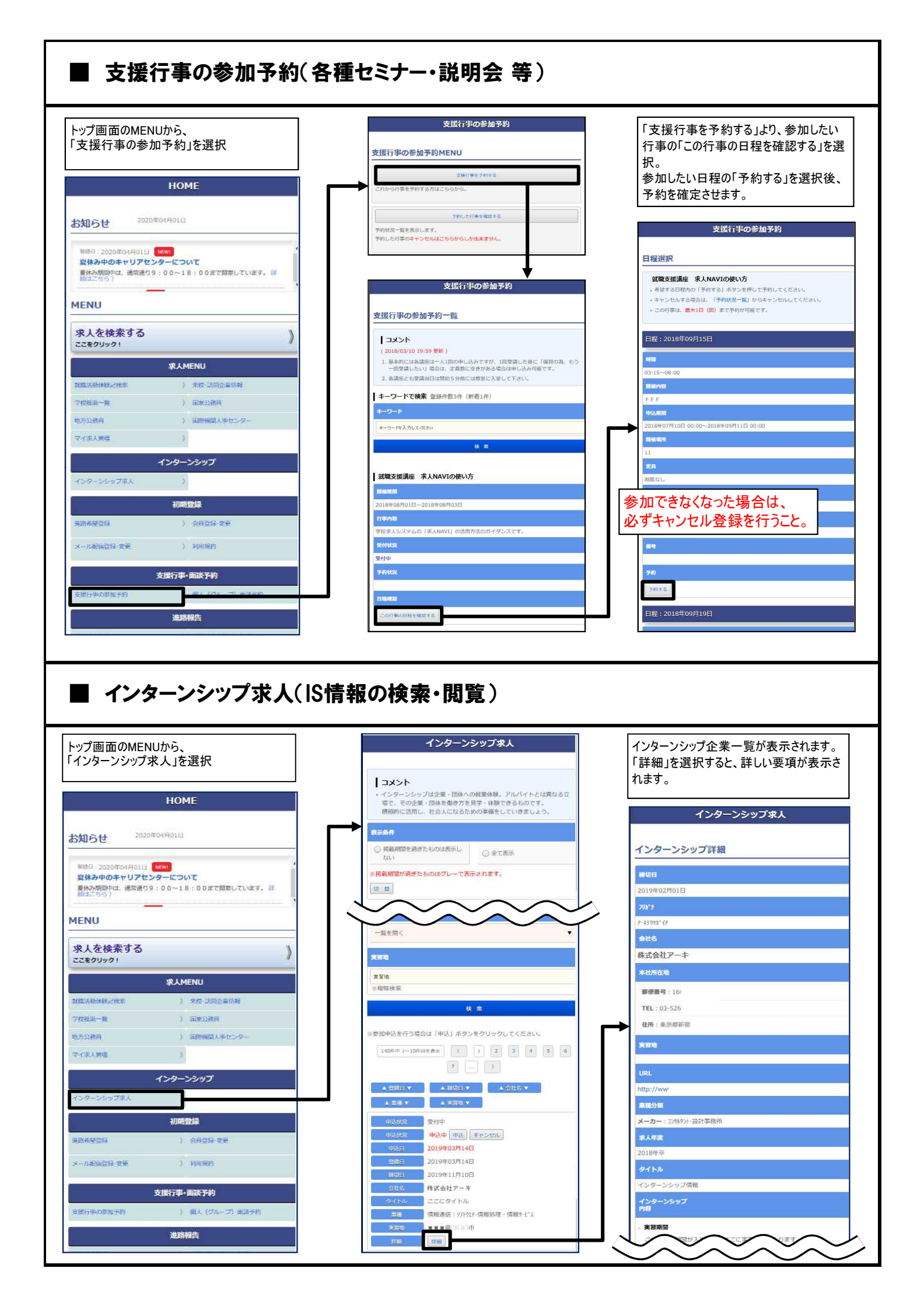

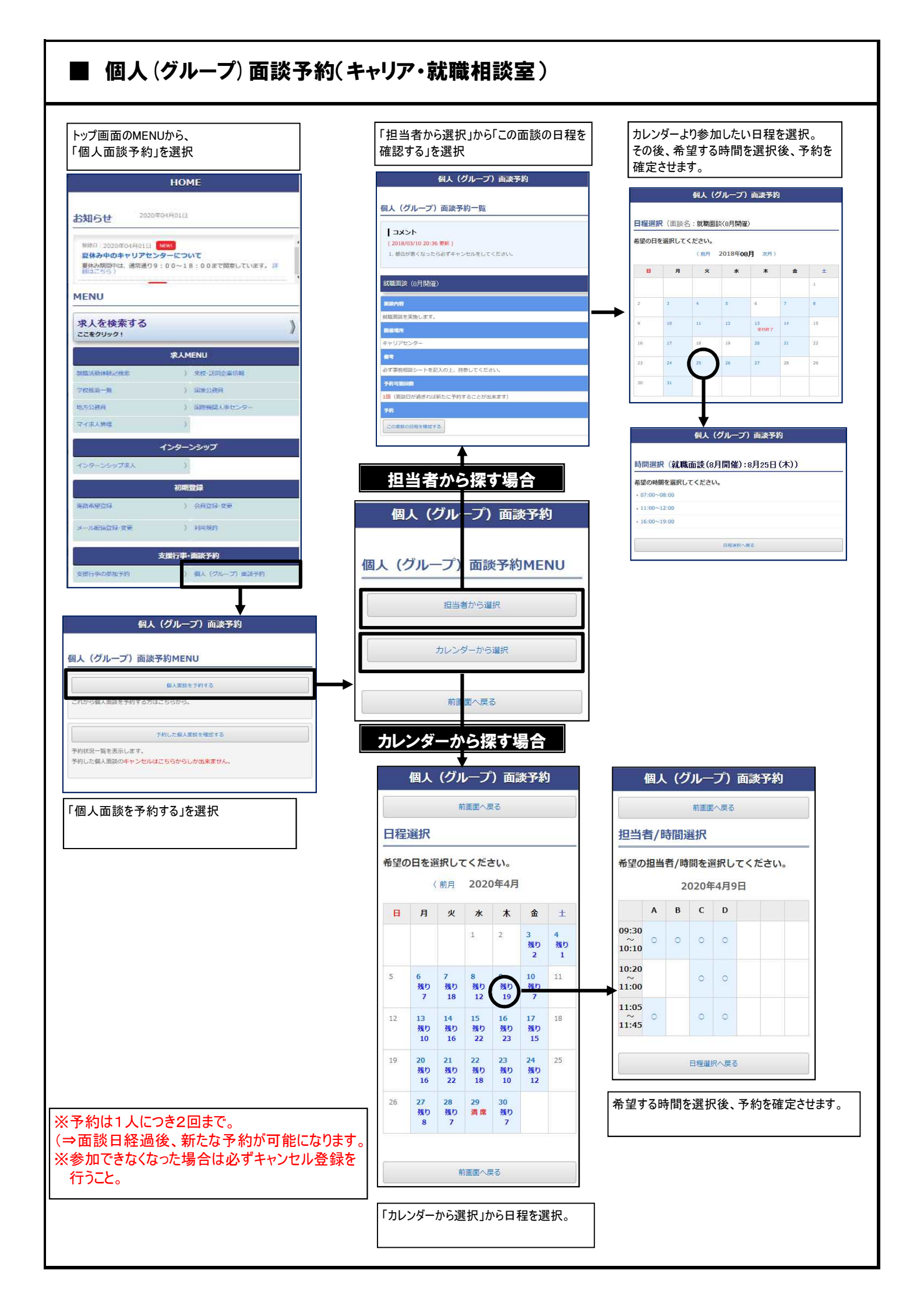

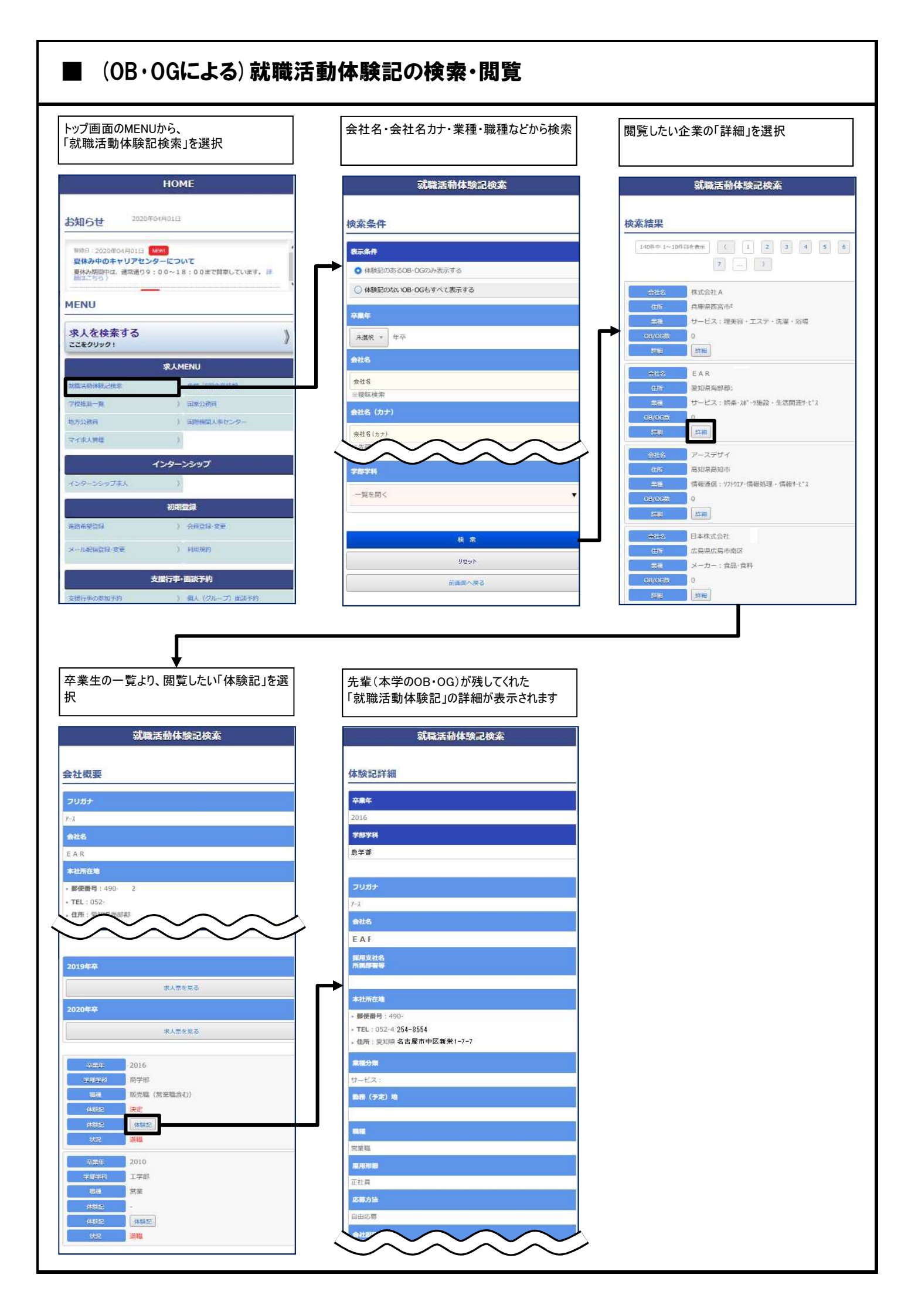

## ■【進路報告①】進路決定先の登録 ⇒「就職の場合(公務員・教員含む)」

「就職」で進路が決定した場合、「就職の場合(公務員・教員含む)」にて登録します ※進路が決定していない方は、「活動中の場合」より状況を報告してください

| ッフ画面のMENUから、<br>進路決定先の登録(就職・進学・その他)」を<br>択 | 進路名を入力して検索を選択                         | 表示された項目にすべて入力して、「登録」<br>選択すると、進路報告登録が完了します。 |
|--------------------------------------------|---------------------------------------|---------------------------------------------|
| НОМЕ                                       | 進路報告登録                                | 進路報告登録                                      |
| 知らせ 2020年01月01日                            | 会社名検索                                 | 進路報告登録                                      |
|                                            | 会社名 (27)                              | 学指量号                                        |
| 製作みの中やリアセンターについて<br>製作みの中やリアセンターについて       | カブシキガイシャ、イリョウホウジンなどの法人格は不要            | 1111                                        |
| HITTS                                      | · 供社名 (於力)                            | 2016-9<br>-                                 |
| IENU                                       |                                       | 7AP<br>8 11                                 |
| ♥↓ <b>を絵</b> 索すス %                         |                                       | JNET五郎                                      |
| 大人を使来する<br>こをクリック!                         |                                       | <del>*#**</del> #                           |
| 求人MENU                                     |                                       | マーケティング市場学科                                 |
| 12.46668.265 ) 9.12-3390.2458              |                                       | 現住所                                         |
| 12月11日 ) 111月23時間                          | · · · · · · · · · · · · · · · · · · · | 7462-0825<br>愛知県名古屋市中区新栄1-7-7RTtb9-37-97F   |
| 方公務員 ) 田酔福岡人生センター                          |                                       | TEL                                         |
| イホ人物理 3                                    |                                       | 052-251-5101                                |
| インターンシップ                                   | ↓ ↓                                   | 090-111-2222                                |
| ンターンシップ来入します。                              | 一覧から決定した進路を選択し、「上記で登                  | ゼミ担当者名                                      |
| 初期登録                                       | ↓<br>録」を選択                            |                                             |
| 新建設課 ) 会用登録-変更                             | ※一覧にない進路で登録する場合は、「上                   | <u>难吃什幸"#</u>                               |
| -儿前国营程-宝英 》 和田規約                           | 記以外で登録」を選択                            | 1年4日/大正 元(集団信報を入力してくたきい)                    |
|                                            |                                       |                                             |
| 支援行事·面谈予约                                  | 進路報告登録                                | 未還訳 *                                       |
| 行中の参加予約 ) 個人 (クループ) 曲波予約                   |                                       | <b>応募方法</b> (101)                           |
| 進路報告                                       | 検索結果                                  | 1.000 v                                     |
| 創業告望録                                      | 140升中1~10升回冬费市 ( 1 2 3 4 5 6          |                                             |
|                                            |                                       | 1.000                                       |
| $\sim \sim \sim \sim$                      | ○ 学校法人要                               |                                             |
|                                            | 本社が行地     東京都     サービス・学校・専門学校        | ※契約社員、派遣社員の場合は下記を選択してください。                  |
| ŧ                                          |                                       | 12.6%                                       |
| 就職の場合(公務員・教員含む)」を選択                        | 本社所在地 大阪府                             |                                             |
|                                            | <u>学種分類</u> サービス:病院・医院・医療・保健衛生        | 未進紀                                         |
|                                            | 会送金 〇 社会開始進入1                         | 動物(子注)和                                     |
| 、生物油学生た時はオス組合は下ゴトり時候しアノビキい                 |                                       | 都道府県 東遺紀 -                                  |
| 録音みの決定先を変更する場合も下記より登録してください。               |                                       | 市区町村<br>at CRIPTER                          |
| 就職の場合(公務員・教員会む)                            |                                       | ※市区町村名が分かれば入力してください。(全角20文字以内)              |
|                                            | ★週30歳 メーカー:家具·装備品                     | 決定日 (内定日)                                   |
| 進業・その他の場合                                  | ana 🔿 Mutari                          | 未進祝 * 年 未進祝 * 月 未進祝 * 日                     |
| 活動中の場合                                     |                                       |                                             |
|                                            | メーカー:化学・民業・化粧品                        | 活動体験記(個人情報については公開されません)                     |
|                                            | 1967.931                              | エントリー開始目                                    |
|                                            | 上部以外工会研                               | 西晋未道祝・年未遺祝・月頃から                             |
|                                            | 前面面戻る                                 |                                             |
|                                            |                                       |                                             |
|                                            |                                       | 1回目を閉じる                                     |
|                                            |                                       | 面接日                                         |
|                                            |                                       | 来選択 * 年 朱選択 * 月 未選択 * 句                     |
|                                            |                                       | 結果が出た時期                                     |
| 職」で登録した後に、「進学」に進路変更した                      | 場合は、「進学・その他の場合」より                     | 約 日後(当日の場合は0を入力)                            |
| を登録をしてください。                                |                                       |                                             |
| す取仮に豆琢された進路か、決定先となります                      | o                                     | $\sim \sim \sim \sim$                       |

## ■【進路報告②】 進路決定先の登録 ⇒ 「進学・その他の場合」、「活動中の場合」

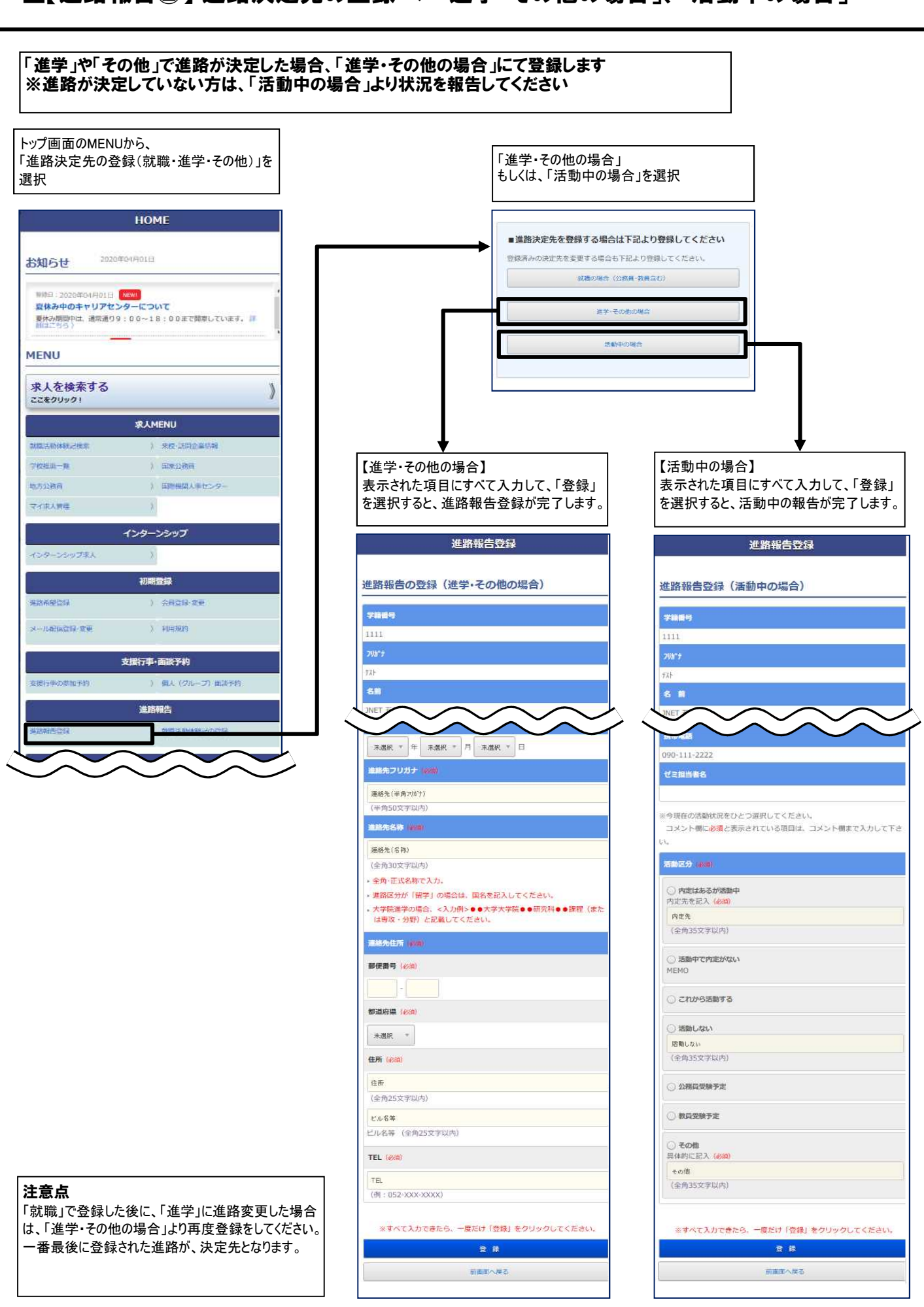

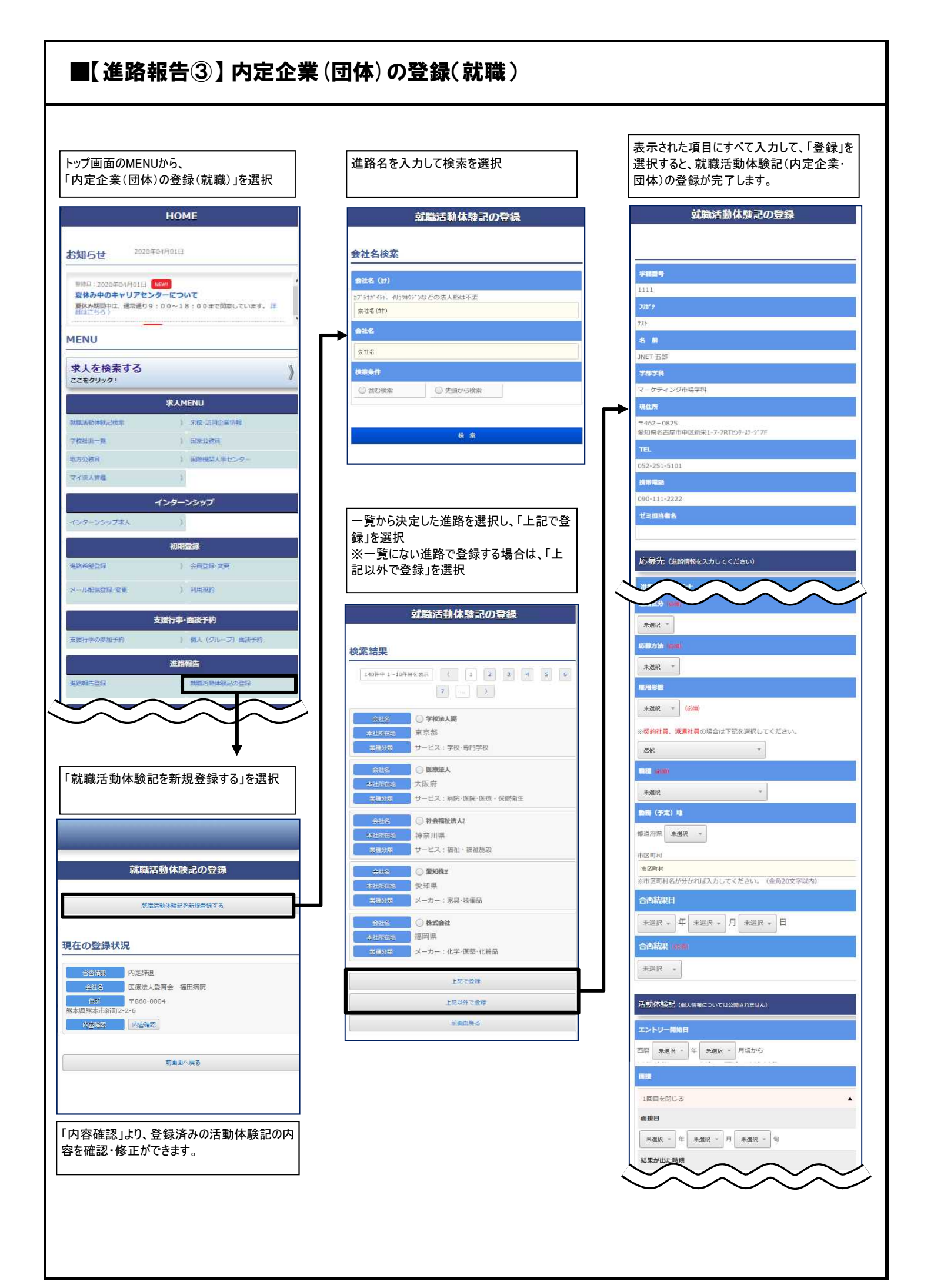